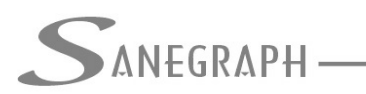

# Como trabalhar com padrão de consumo no EPANET através do modelo gerado no AQUA REDE

Para criar um **padrão diário de consumo (diurnal pattern)** no modelo do **EPANET**, você precisa definir um **padrão de variação de demanda ao longo do dia** e associá-lo aos **nós de demanda** da sua rede. Aqui estão os passos principais para fazer isso:

### 1. Entendendo o que é um padrão em EPANET

Um **padrão de demanda (Pattern)** é uma **lista de multiplicadores** que ajustam a demanda base de um nó ao longo do tempo. No caso de um padrão diário, você geralmente define 24 valores (um para cada hora do dia).

# **2**. Criando um padrão diário no EPANET GUI (interface gráfica)

- 1. Abra o EPANET.
- 2. No menu à esquerda, clique em "**Patterns**" (ou vá em *Data*  $\rightarrow$  *Patterns*).
- 3. Clique no botão **"New"** para criar um novo padrão.
- 4. Dê um nome ao padrão (por exemplo: PAT\_DIA).
- 5. Insira os 24 multiplicadores (um por hora). Por exemplo:

| HORA   | MULTIPLICADOR |
|--------|---------------|
| 0:00h  | 0.6           |
| 1:00h  | 0.5           |
| 2:00h  | 0.4           |
| 3:00h  | 0.4           |
| 4:00h  | 0.5           |
| 5:00h  | 0.7           |
| 6:00h  | 1.0           |
| 7:00h  | 1.3           |
| 8:00h  | 1.2           |
| 9:00h  | 1.0           |
| 10:00h | 0.9           |
| 11:00h | 0.9           |
| 12:00h | 1.1           |
| 13:00h | 1.0           |
| 14:00h | 0.8           |
| 15:00h | 0.9           |
| 16:00h | 1.0           |
| 17:00h | 1.3           |
| 18:00h | 1.5           |
| 19:00h | 1.4           |
| 20:00h | 1.2           |

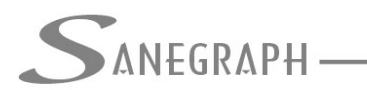

# ONSULTORIA EM SISTEMAS

DE INFORMÁTICA E SANEAMENTO

| 21:00h | 1.0 |
|--------|-----|
| 22:00h | 0.8 |
| 23:00h | 0.7 |

Abaixo uma imagem desses valores na forma de gráfico de barras na forma de apresentação do **EPANET**:

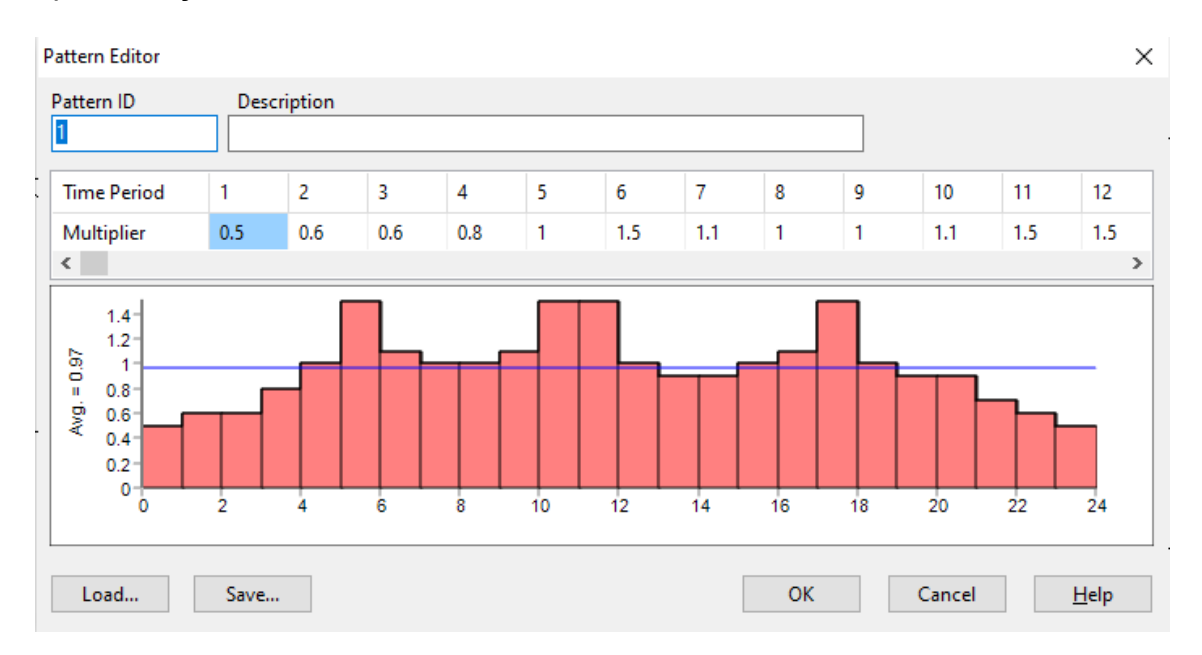

(Esses valores são fictícios e devem ser ajustados à sua realidade ou estudo de caso.)

- 6. Clique em "OK" para salvar o padrão.
- 7. OBS: Pode-se carregar um padrão 24h já fornecido pela Sanegraph. Ele está na pasta C:\AQUA-REDE\PADRAO24H\_EPANET e tem o nome de PADRAO24h.PAT
- 8. OBS: Por padrão, ao se gerar dentro do AQUA REDE a exportação do projeto para o **EPANET**, o arquivo PADRAO24h.PAT é copiado para a pasta do projeto, visando facilitar a sua aplicação à demanda dos nós dentro do **EPANET**.

#### 3. Associando o padrão a um nó

- 1. Vá até o nó desejado (por exemplo, um Junction).
- 2. Dê um duplo clique nele para abrir a janela de propriedades.
- 3. No campo "Demand Pattern", selecione o padrão criado (PAT\_DIA).
- 4. Certifique-se de que a Base Demand está preenchida corretamente.
- 5.

# 4. Configurando o tempo de simulação

- Vá em Project  $\rightarrow$  Options  $\rightarrow$  Time.
- Certifique-se de que:
  - O **Duration** está em 24 horas.
  - O Hydraulic Time Step seja de 1 hora (para coincidir com os intervalos do padrão).

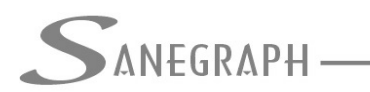

# **5.** Rodando a simulação

- Clique em Run (ícone do relâmpago) para simular.
- Use o Graph ou Table para visualizar como a demanda varia com o tempo.
- Pode-se tambem visualizar a variação das pressões nos nós e a variação das vazões nos trechos no mapa do EPANET. Para isso é preciso ir em OPTIONS e depois em NOTATION para marcar os checkboxes de apresentar os valores nos nós e trechos. E depois nas opções do mapa para que em cada nó seja mostrado a pressão e em cada trecho a vazão. Isso de hora em hora. E para finalizar, ainda nas opções do mapa, disparar a simulação horária no controle específico para isso.